# 江西服装学院学生工作处文件

江服学发〔2025〕7号

# 关于开展 2025 年春季学期

### 心理普查与建档工作的通知

各学院:

为全面了解我校学生心理健康状况,科学预防心理危机的产生,根据省教育厅要求,2025 年春季开学后,面向全体在校生开展全覆盖的心理健康测评,形成测评分析报告,并对问题学生开展有针对性地心理疏导。具体工作安排如下:

一、普查对象: 江西服装学院全体在校生

二、普查时间: 2025 年 2 月 26 日—3 月 5 日

#### 三、测试量表:

《90 项症状清单(sc1-90)》

四、普查方式:

运用《90 项症状清单(sc1-90)》采用网络在线专业测评系统进行心理健康普查,具体操作方法见附件。

以学院为单位, 自行组织学生通过电脑或手机上网进行测评。

#### 五、普查总体要求

高度重视,严格要求。通过心理普查,能及时了解学生的心理状态,预防心理危机,有针对性地帮助心理困难学生调整情绪状态,回归正常学习生活。各学院学工办要充分意识到心理普查的意义,做好本次春季心理健康普查工作。

2. 严密组织,全面普查。请各学院学工办协助学工处心

理健康教育咨询中心,做好此次普查的宣传与组织工作,保证普查的全面性和有效性,确保每位学生认真对待心理普查,积极参与心理普查,维护自身心理健康和谐,此项工作将计入年终考核。

附件:心理普查操作流程

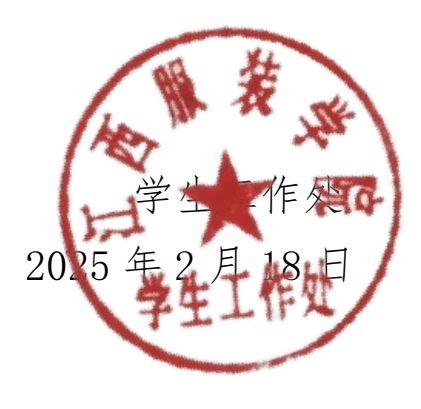

江西服装学院学生工作处

2025年2月18日印发

附件

## 心理普查操作流程

#### 一、进入登录页面,有两种方法

**1. 连接了校园网**的同学,可用手机或电脑直接点击链接 http://10.10.21.61/Assessment/Participate/PlanDetails?id=41 或微信扫描下方二维码,进入心理测试登陆页面。

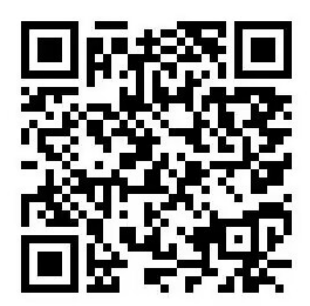

2. 没开通校园网的同学,使用流量同样可以登陆,方式如下: (1) 在浏览器中输入网址(请勿直接在 qq 或微信中打开连 接): vpn. jift. edu. cn , 点统一身份认证登录, 用学号登录进 入智慧校园门户。

(2) 进入后点击"业务系统"→心理测评系统→划到右下角 点击进入应用,就可以进入心理测试登陆页面了。

(3)若过程中出现打不开或乱码的情况,可能是浏览器不兼容,可以换个浏览器或过段时间再次尝 ≡ xxxxxx
试。

#### 二、登录测试系统

在登录界面输入账号密码,账号为学 号,初始密码为"Abc学号+",例如"A bc202401011001+",登入后,系统会提

| 请您登录   | :          |
|--------|------------|
| 帐号     |            |
| 请输入您的  | <b>长号</b>  |
| 密码     |            |
| 请输入您的图 | <b>8</b> 码 |
|        | 登录         |

示修改密码,请务必记住修改后的密码,以备下次使用。

# 三、进行测试

点击登录进入首页后,点击"测评"-"进入计划",

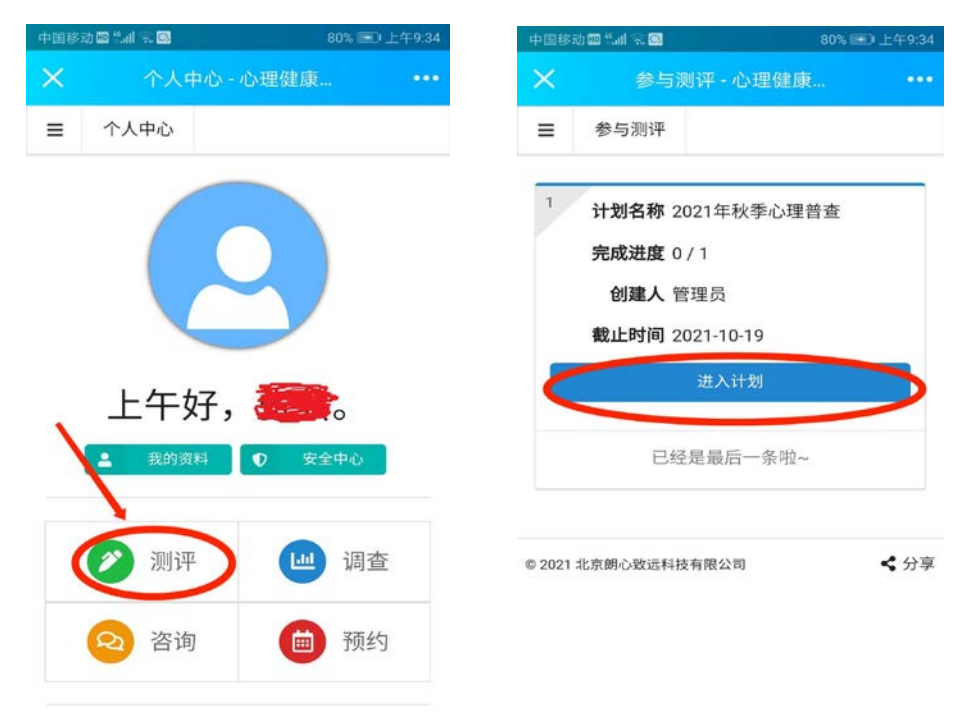

此时会跳出一份"心理普查知情同意书",请认真阅读以后, 划到页面最下方,点击"同意",将会出现测评任务,点击"进 入答题",即可开始作答。答题结束后点击"确认提交"即完成 测试。

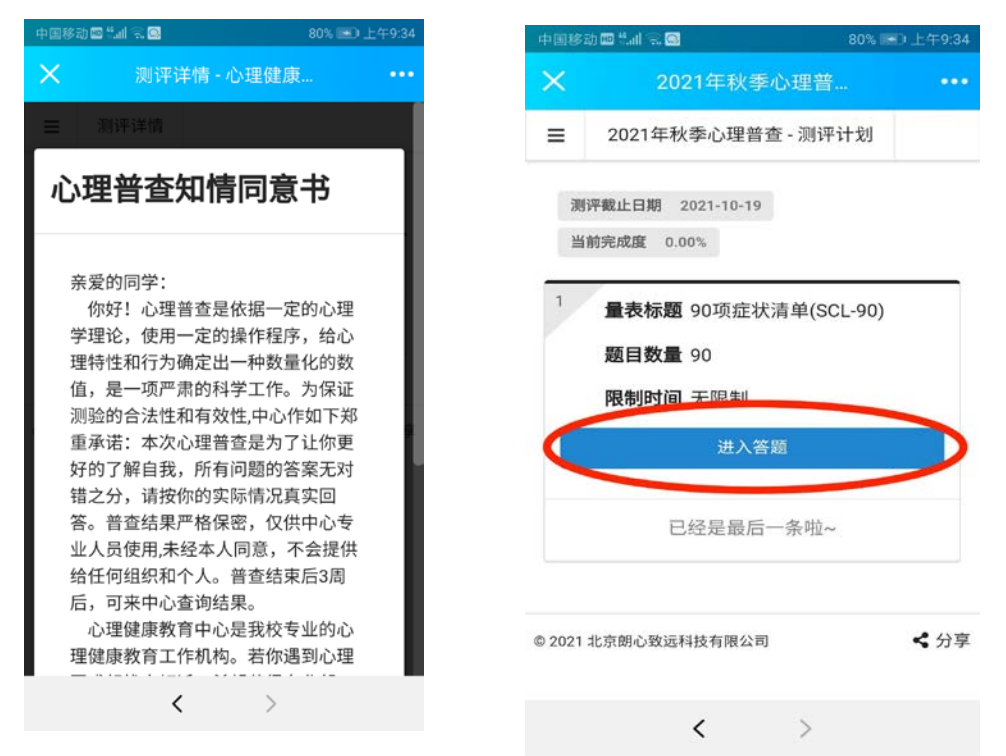